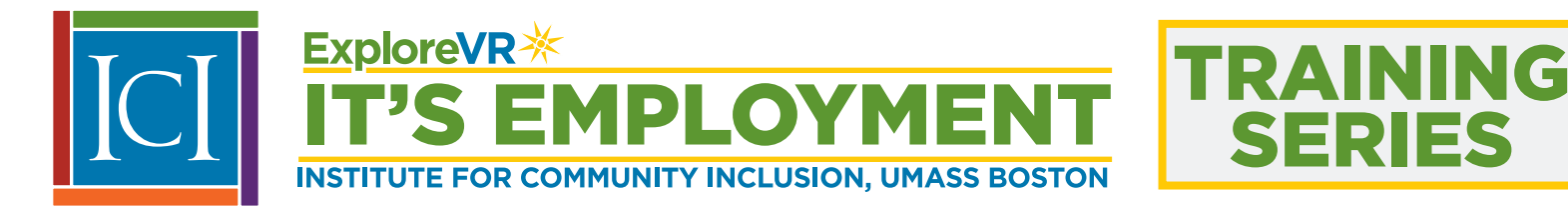

# HOW TO ENROLL ITS Employment-Training Series

# Step 1:

Go to <u>https://ici.instructure.com/register</u>

### Step 2:

Choose "I'M A STUDENT"

# Step 3:

- Enter Join Code R396RJ (upper-case letters only)
- Enter your full name
- Enter your email
- Choose a password and confirm your password
- Finally, click on the button "Start Learning"

# Step 4:

You will be brought to the course and you can start learning. Also, you will receive an email from the "Institute for Community Inclusion" asking you to confirm your registration.

#### Click on "click here to finish the registration process."

NOTE: You may complete your registration now, but you will not be able to access course content until the start date.

#### How to log back in to the course

- Go to <u>https://ici.instructure.com/</u>
- Enter your email and password
- Bookmark this page

#### How to reset your password

- Go to: <u>https://ici.instructure.com/</u>
- Click on the link "Forgot Password" and follow the on screen instructions

#### For help with the course content

Email your instructor, Lara Enein at Lara.Enein@umb.edu

#### For technical questions

Email <u>support@instructure.com</u>

ITS EMPLOYMENT is a project of Explore VR at the Institute for Community Inclusion to support improved vocational rehabilitation services for individuals with intellectual disabilities.

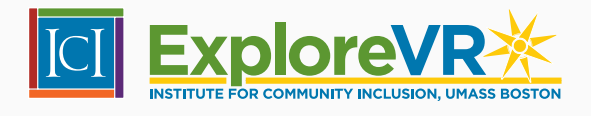

| Sign u      | p now,     |
|-------------|------------|
| it's f      | free!      |
| IM A        | IM A       |
| TEACHER     | STUDENT    |
| Parents sig | gn up here |

| Student Signup   | ×                                                                    |
|------------------|----------------------------------------------------------------------|
| Join Code        |                                                                      |
| Full Name        |                                                                      |
| Email Address    |                                                                      |
| Password         |                                                                      |
| Confirm Password |                                                                      |
|                  | You agree to the terms of use and acknowledge the<br>privacy policy. |
|                  | Start Learning                                                       |

# www.exploreVR.org